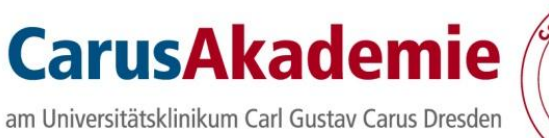

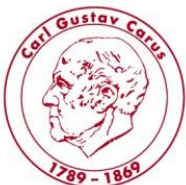

# Anleitung zur Verwendung des onlinegestützten Anmeldeverfahrens für Fortbildungen an der Carus Akademie am Universitätsklinikum Carl Gustav Carus Dresden über CarusShare

# Fassung für Nutzer und genehmigungsberechtigte Personen

|                                                                                                    |                                       |                                                                                                    |                                                                 |                                      |                                                          |                                                                                                  | Dies                                                                                                   | e Website: Or                | Nine-                                                                                                    |
|----------------------------------------------------------------------------------------------------|---------------------------------------|----------------------------------------------------------------------------------------------------|-----------------------------------------------------------------|--------------------------------------|----------------------------------------------------------|--------------------------------------------------------------------------------------------------|----------------------------------------------------------------------------------------------------|------------------------------|----------------------------------------------------------------------------------------------------|
| <image/>                                                                                                    | itsklinikum<br>av Carus<br>E DRESDNER | orchsuchen Seite                                                                                    | che > Carus Akademie > Onf                                      | ine-Anmeldung                        | für Fortbildungen                                        |                                                                                                  |                                                                                                    |                              |                                                                                                    |
| <text><text><text><text><text><text><text></text></text></text></text></text></text></text>                                                                                                    |                                       | CARUSshare Interdisziplinäre Themen •                                                               | Kliniken/Institute/Zentren                                      | Geschäfts-/                          | Zentralbereiche - Hilfe                                  | -Portal 🛫                                                                                        |                                                                                                    |                              |                                                                                                    |
| <section-header><section-header><section-header></section-header></section-header></section-header>                                                                                                    | er Bereich                            |                                                                                                    |                                                                 |                                      |                                                          |                                                                                                  |                                                                                                    |                              |                                                                                                    |
| <text><text><text><text><list-item></list-item></text></text></text></text>                                                                                                    | Carus                                 | Herzlich Wilkommen                                                                                  |                                                                 |                                      |                                                          |                                                                                                  |                                                                                                    | Ihr Partn                    | er für LebensLangesLernen                                                                                                    |
| <text><text><text><section-header><text><text><list-item><list-item><list-item></list-item></list-item></list-item></text></text></section-header></text></text></text>                                                                                                    | eldung                                | Auf dieser Seite können Sie sich als Pflege<br>Dienstzeit als auch für privat gebuchte Forth        | kraft bzw. Mitglied des Funkt<br>Idungen Die Termine der vo     | ionsdienstes a                       | m UKD für Fortbildungen<br>en Fortbildung sind im Ve     | an der Carus Akademie anmelden. Die Online-/<br>orfeld auf die Realisierung mit dem Diepstolag n | Anmeldung gilt dabei sowohl für Fortbildungen in<br>nit Ihrer / Ihrem direkten Vorgesetzten zu prüfen. |                              |                                                                                                    |
| <text><text><text></text></text></text>                                                                                                    | n 2012                                | Andera nicht dam Dfanadianst angehörend                                                             | Bandaguanan, savia Mitar                                        | heiler der Hedir                     | inischen Enkultät oder an                                | derer Einrichtungen nutten hitte den Eormuler "A                                                 | nmaldung tu Eathlidung"                                                                                | Ca                           | THE .                                                                                                    |
|                                                                                                    | ng von<br>anträgen                    | Anleitung bur Opting Anmeldung                                                                      | e beruisgroppen, sowre mitar                                    | Deiter der mediz                     | dinschen Pakailal oder an                                | derer Einitchungen nutzen onte das Formular A                                                    | simeloong zor Followoong                                                                               | Ca                           | i us                                                                                                    |
| <text><text><list-item><list-item></list-item></list-item></text></text>                                                                                                    | reich                                 | Annerung zur Onnie-Anneidung.     Suchas Sis sich dia uss Ibses sourill                             | ochte Forthildurge oue dam e                                    | itualian Johrac                      | programm dar Canus Aka                                   | demis herous                                                                                     |                                                                                                    | AK                           | ademie                                                                                                    |
| <text><text><list-item><list-item><list-item><list-item><list-item><list-item><list-item><list-item><list-item><list-item><list-item><list-item><list-item><list-item><list-item><list-item><list-item><list-item><list-item><list-item><list-item><list-item><text></text></list-item></list-item></list-item></list-item></list-item></list-item></list-item></list-item></list-item></list-item></list-item></list-item></list-item></list-item></list-item></list-item></list-item></list-item></list-item></list-item></list-item></list-item></text></text>                                                                                                    |                                       | 2. Geben Sie alle zur Anmeldung benöt                                                               | gten Daten in das untenstehe                                    | inde Formular e                      | ein (Pflichtfelder sind mit e                            | einen roten Stern gekennzeichnet).                                                               | ener Ole stalldagene such feak-illin sies seinte                                                       | am Unit                      | versitätsklinikum<br>stav Caus Dresden                                                                                                    |
| <ul> <li>1 • A set of the set of the set of</li></ul>                                                                                                    |                                       | E-Mailadresse angeben. Sollten Sie                                                                  | eine dienstliche E-Mail-Adres                                   | sse besitzen, w                      | enden Sie sich bitte vertra                              | uensvoll an Ihren Klinikingenieur oder Administra                                                | ator.                                                                                                  | correct                      | and only of some                                                                                                    |
| <ul> <li>a. Subscription of the specific data based in the specific data based in the specific data b</li></ul>                                                                                                    | r<br>It                               | <ol> <li>Wahlen Sie aus, ob Sie die Fortbildur<br/>4. Bei dienstlichen Anmeldungen wähle</li> </ol> | ig privat besuchen wollen ode<br>n Sie bitte die für Sie genehm | er ob Sie eine d<br>higungsberecht   | ienstliche Delegierung zu<br>igte Person (z. B. Stations | r Fortbildung beanträgen.<br>- bzw. Pflegedienstleitung) im entsprechenden Fi                    | eld aus.                                                                                               | -                            |                                                                                                    |
| <ul> <li>A. Binstein, Base shares and base shares the found base in a fast solution is muscle table shares that the share base in status table shares that the share table shares that the shares that the shares the shares the share</li></ul>                                                                                                    |                                       | <ol> <li>Wählen Sie den von Ihnen gewünsch<br/>entfällt dieser Schritt und der Überna</li> </ol>    | ten Kostenübernahmeanteil (<br>imeanteil des UKD wird auf 0     | Zuschuss) des<br>I% gesetzt          | UKD aus und geben die                                    | Kostenstelle Ihrer Station an. Fragen Sie dazu gg                                                | gf. Ihre Stationsleitung. Bei privaten Anmeldungen                                                     | Teilnahm                     | e- und Geschäftsbedingungen                                                                                                    |
| <ul> <li>1. When the wonk burde production gaves can all obtained production gaves can be determined and and production gaves can be determined and and gaves can be determined and and gaves can be determined and and gaves can be determined and and gaves can be determined and and gaves can be determined and and gaves can be determined and and gaves can be determined and and gaves can be determined and and gaves can be determined and and gaves can be determined and and gaves can be determined and and gaves can be determined and gaves can be determined and ga</li></ul>                                                                                                    |                                       | <ol> <li>Wählen Sie abschließend die von Ihr<br/>unterschieden wird.</li> </ol>                     | en gewünschte Fortbildung a                                     | us. Sie können                       | dazu in das Suchfeld ein                                 | en Suchbegriff eingeben. Beachten Sie bitte das                                                  | bei der Suche zwischen Groß- und Kleinschreibung                                                       | Anmeldem                     | odalitäten für Forthildungen                                                                                                    |
| • Notes the date dates dates. "Date widt have dates dates and gaus dates in notes and gaus dates index of dates dates."   • Notes date date dates. "Dates dates dates widt have dates dates and on base of dates dates."                                                                                                    |                                       | <ol> <li>Wählen Sie die von Ihnen gewünschl<br/>8. Stimmen Sie den allgemeinen Teilna</li> </ol>    | e Fortbildung aktiv durch Ankl<br>hme- und Geschäftsbedingu     | icken aus (dies<br>ngen zu (Pflicht) | e wird blau hervorgehobe<br>feld).                       | n). Es ist pro Anmeldung jeweils nur eine Verans                                                 | staltung wählbar.                                                                                      | Bitte melden                 | Sie sich für die Veranstaltungen rechtzeitig an. Ihre Anmeldung ist verbindlich. Da<br>abl ie nach Art der Veranstaltung begrecht ist erfolgen die Zusagen nach der Reit |
| Online-Anneldung zu Perthäldungen für PRigeträfte die UD       Imagenen und Machten des Respertungen und klauben des des des des des des des des des des                                                                                                    |                                       | 9. Klicken Sie auf den Button "Absender                                                             | ". Damit wird Ihre Anmeldung                                    | im System hin                        | terlegt und sofern notwen                                | dig zur Genehmigung weitergeleitet.                                                              |                                                                                                    | der Anmeldu                  | ingen, ca. drei Monate vor dem Veranstaltungstermin.                                                                                                    |
| Interviewending us drive wendening us drive wendening us drit drive wendening us drive wendening us drive wendening                                                                                                    |                                       | Online Annaldune au Centri I d                                                                      | in Dilanakatika dar 1990                                        |                                      |                                                          |                                                                                                  |                                                                                                    | Mitarbeiterin                | nen und Mitarbeiter des Pflege- und Funktionsdienstes des Universitätskinko<br>Iden sich bite grundsätzlich online über das bitranet auf den Seiten der Carus Abe        |
| Juin des Teinteiner Averde: Vorname:   Pratadasses Statial   Brite trapes & zu Bencchnichtigungszewecken bei dentstichen Amediaen weiter sollten oder Brain franze ausgeweiter Beichen der Statial   Brite trapes & zu Bencchnichtigungszewecken bei dentstichen Amediaen weiter sollten oder Brain franze ausgeweiter Beichen der Statial   Brite trapes & zu Bencchnichtigungszewecken bei dentstichen Amediaen weiter sollten oder Brain franze ausgeweiter Beichen der Statial   Brite trapes & zu Bencchnichtigungszewecken bei dentstichen Amediaen weiter Statial   Brite trapes & zu Bencchnichtigungszewecken bei dentstichen Amediaen weiter Statial   Brite trapes & zu Bencchnichtigungszewecken bei dentstichen Amediaen weiter Statial   Brite trapes & zu Bencchnichtigungszewecken bei dentstichen Amediaen weiter Statial   Brite trapes & zu Bencchnichtigungszewecken bei dentstichen Amediaen weiter Statial   Brite trapes & zu Bencchnichtigungszewecken bei dentstichen Amediaen weiter Statial   Brite trapes & zu Bencchnichtigungszewecken bei dentstichen Amediaen weiter Statial   Brite trapes & zu Bencchnichtigungszewecken bei dentstichen Amediaen weiter Statial   Brite trapes & zu Bencchnichtigungszewecken bei dentstichen Amediaen weiter Statial   Brite trapes & zu Bencchnichtigungszewecken bei dentstichen Amediaen weiter Statial   Brite trapes & zu Bencchnichtigungszewecken bei dentstichen Amediaen weiter Statial   Brite trapes & zu Bencchnichtigungszewecken bei dentstichen Amediaen weiter Statial   Brite trapes & zu Bencchnichtigungszewecken bei dentstichen Amediaen weiter Statian Benzewecken Beichter Statian Benzewecken Beichter Statial   Brite trapes & zu Benzewecken Beichter                                                                                                    |                                       | Unime-Anmeidung zu Fortbildungen I                                                                  | ur Priegekrafte des UKD                                         |                                      |                                                          |                                                                                                  |                                                                                                    | Carus Share                  | an.                                                                                                    |
| Dutch die istemitritient       Artibeit:       Vortunite:       Frau       Straße       Gene Interestation der Ausdamen.         Bitte tragen Sie zur Benachrichtigungszwecken bei denstlichen Anmeldungen eine derstlichen Zubladersse ein: Vern Sie sich print zumeichen Gene Schaftlache.       Bitte tragen Sie zu Benachrichtigungszwecken bei denstlichen Anmeldungen eine derstlichen Zubladersse ein: Vern Sie sich print zumeichen Gene Schaftlache.       Bitte tragen Sie zu Benachrichtigungszwecken bei denstlichen Anmeldungen eine derstlichen Zubladersse ein: Vern Sie sich print zumeichen Gene Schaftlache.       Bitte tragen Sie zu Benachrichtigungszwecken bei denstlichen Anmeldungen eine derstlichen Zubladersse ein: Vern Sie sich print zumeichen Gene Schaftlache.       Bitte tragen Sie zu Benachrichtigungszwecken bei denstlichen Anmeldungen eine derstlichen Zubladersse ein: Vern Sie sich print zumeichen Gene Schaftlache.       Bitte tragen Sie zu Benachrichtigungszwecken bei denstlichen Anmeldungen eine derstlichen Zubladersse ein: Vern Sie sich print zumeichen Gene Schaftlache.       Bitte tragen Sie zu Benachrichtigungszwecken bei denstlichen Anmeldungen eine derstlichen Zubladersse ein: Vern Sie sich print zumeichen Gene Schaftlache.       Bitte tragen Sie zu Benachrichtigungszwecken Bitte vernauensol ein Ihten Kinkingerieur oder Administratur.       Bitte tragen Sie zu Benachrichtigungszwecken Bitte vernauensol ein Ihten Kinkingerieur oder Administratur.       Bitte tragen Sie zu Benachrichtigungszwecken Bitte vernauensol ein Ihten Kinkingerieur oder Administratur.       Bitte tragen Sie zu Benachrichtigungszwecken Bitte vernauensol ein Ihten Kinkingerieur oder Administratur.       Bitte tragen Sie zu Bitte Vernauensol ein Ihten Kinkingerieur oder Administratur.       Bitte tragen Sie zu Bitte Vernauensol e                                                                                                    |                                       |                                                                                                    | 0 T. I                                                          | Annalis                              | M                                                        | Print Inc.                                                                                       |                                                                                                    | Mitarbeiterin<br>melden sich | nen und Mtarbeiter aller anderen Berufsgruppen im Universitätsklinikum Dresd<br>bite schriftlich über das neue Anmeldeformular. Fortbidungen* an Dieses foden            |
| Image: Strating and Strating and Strati                                                                                                    |                                       |                                                                                                    | Daten des Teilnenmers                                           | Frau                                 | vomame:                                                  | Privatadresse                                                                                    |                                                                                                    | den Internets                | seiten der Carus Akademie.                                                                                                    |
| Addem. Tet Tetelon.          PLZ       Ord       Control       Control                                                                                                    |                                       |                                                                                                    |                                                                 | Herr                                 | Nachname:                                                | Straße                                                                                           | *                                                                                                    | Ohne Deleg                   | ation zählt die Anmeldung als private Anmeldung, wobei der ausgewiesene Preis<br>nd die Teilnahme in Freizeit zu gewährleisten ist.                                      |
| E-Maildresse:       Ort         Bits trapes Size zus Branchholdingungsmeechen bit denstlichen Azemstängen eine diesettiche Azimatiskanden size zus Weine Size zus Branchholdingene eine diesettiche Azimatiskanden size zus Weine Size zus Branchholding eine private E-Maildressen zusch ferwähligt eine private E-Maildressen zusch ferwähligt eine private E-Maildressen zusch ferwähligt eine private E-Maildressen zusch ferwähligt eine private E-Maildressen zusch ferwähligt eine private E-Maildressen zusch ferwähligt eine private E-Maildressen zusch ferwähligt eine private E-Maildressen zusch ferwähligt eine private E-Maildressen zusch ferwähligt eine private E-Maildressen zusch ferwähligt eine private E-Maildressen zusch ferwähligt eine private E-Maildressen zusch ferwähligt eine private E-Maildressen zusch eine Statistiche.       Ermit Monten zusch zusch zu                                                                                                    |                                       |                                                                                                    |                                                                 | akadem. Tite                         | Telefon                                                  | PLZ                                                                                              |                                                                                                    |                              |                                                                                                    |
| E-Maladersse:     Un     E-Maladersse:     Un     Bite tragen Sie zu Benachrichtigungszwecken bei denstlichen Anmeldungen eine<br>districhter Kaladersse ein. Wern Sie sich protein Sie sich beite verbauensvoll an Ihren<br>Kniefungeren:     Statiche Sie Auflichen Kaladersse angehon. Sollen Sie keine<br>districhter Kaladersse angehon. Sollen Sie keine<br>districhter Kaladersse angehon. Sollen Sie keine<br>districhter Kaladersse angehon. Sollen Sie keine<br>districhter Kaladersse angehon. Sollen Sie keine<br>districtive Kaladersse angehon. Sollen Sie keine<br>districtive Kaladers angehon. Sollen Sie keine<br>districtive Kaladers angehon. Sollen Sie keine<br>districtive Kaladers |                                       |                                                                                                    |                                                                 |                                      |                                                          | * CH                                                                                             | *                                                                                                    | Externe Tel<br>Universitäts  | ilnehmer senden ihre Anmeldung bitte <u>schriftlich</u> an:<br>sklinikum Carl Gustav Carus Dresden                                                                       |
| Bits trages Sie zu Benchrichtigungszwecken bei denstlichen Anmeldungen eine denstliche Ablaidersse ein. Wim Sie sich pratie Ablaidersse eine Schaft zumeiden vollen, können Sie sich zumeiden vollen, können Sie sich zumeiden vollen, kö                                                                                                    |                                       |                                                                                                    |                                                                 |                                      | E-Mailadresse:                                           | *                                                                                                | *                                                                                                    | an der TU D<br>Carus Akas    | Dresden A6R<br>demie                                                                                                    |
| Bette tragen Sie zu Branchechtigungzwerechten bei dienstüchen Anmeldungen eine<br>dienstüche E-Maladersse nicht weisel in beit anmelden weisen, komen Sie<br>stattidessen auch ferwillig eine prizet E-Maladersse sinzet. Weise is sich bite wetrauensvoll an Ihren<br>Kinkkögeneur oder Administrater.<br>Beiten Maladersse beitzer, weiden Sie sich bite wetrauensvoll an Ihren<br>Kinkkögeneur oder Administrater.<br>Beiten Administrater.<br>Beiten Stattion / Ambelanz /<br>Funktionsbereich Bese od Unserer Harmetsele.<br>Beiten Stattion / Ambelanz /<br>Funktionsbereich Bese od Unserer Harmetsele.<br>Beiten Stattion / Ambelanz /<br>Funktionsbereich Bese od Unserer Harmetsele.<br>Beiten Stattion / Ambelanz /<br>Funktionsbereich Bese od Unserer Harmetsele.<br>Bese od Bese od Bese betragen Sie eine Schaftliche<br>Bese od Bese od Bese o                                                                 |                                       |                                                                                                    |                                                                 |                                      |                                                          |                                                                                                  |                                                                                                    | Fetscherst<br>01307 Dres     | raße 74<br>sden                                                                                                    |
| statisticses such freidig eine grinze E-Maldresse sughes. Solten Ste konne       Externa         ientiche E-Maldresse such freidig eine grinze E-Maldresse sughes. Solten Ste konne       Externa         ientiche E-Maldresse such freidig eine grinze E-Maldresse sughes. Solten Ste konne       Externa         ientiche E-Maldresse such freidig eine grinze E-Maldresse sughes. Solten Ste konne       Externa         ientiche E-Maldresse such such stelle such stelle such stel                                                                                                    |                                       |                                                                                                    |                                                                 | Bitte trager<br>dienstliche          | n Sie zu Benachrichtigu<br>F-Mailadresse ein Wei         | ngszwecken bei dienstlichen Anmeldungen ein<br>nn Sie sich privat anmelden wollen, können Sie    | ne e                                                                                                   | Das entspre                  | chende Anmeldeformular finden Sie auf unserer Internetseite.                                                                                                    |
| densitione erkolar, werden sie sich bite vertrauensvol in ihren<br>Hinkingereiche<br>Erknahme erkolar, print denstiche Bete betatigen Sie eine Schattläche.<br>Station / Ambulanz /<br>Beze. DOT S2                                                                                                    |                                       |                                                                                                    |                                                                 | stattdesse                           | n auch freiwillig eine priv                              | ate E-Mailadresse angeben. Sollten Sie keine                                                     |                                                                                                    |                              |                                                                                                    |
| Telinahme efoigt:       prinat       denatich       Bate betätigen Sie eine Schaltläche.       File       2001 46-5173         Station / Ambulanz /<br>Fundionsbereich       Ren. 007.92       Telinahmisgebälten       Telinahmisgebälten       Telinahmisgebälten         Image: Station / Ambulanz /<br>Fundionsbereich       Ren. 007.92       Telinahmisgebälten       Telinahmisgebälten       Telinahmisgebälten         Image: Station / Ambulanz /<br>Fundionsbereich       File       Station / Ambulanz /<br>File       Telinahmisgebälten       Telinahmisgebälten         Image: Station / Ambulanz /<br>File       File       Telinahmisgebälten       Telinahmisgebälten       Telinahmisgebälten         Image: Station / Ambulanz /<br>File       File       Telinahmisgebälten       Telinahmisgebälten       Telinahmisgebälten                                                                                                    |                                       |                                                                                                    |                                                                 | Klinikingen                          | E-Mail-Adresse besitze<br>ieur oder Administrator.       | n, wenden Sie sich bitte vertrauensvoll an Ihrei                                                 | n                                                                                                    | Kontakt:<br>Email:           | kathrin hildebrandt@unklinikum-dresden de                                                                                                    |
| Territoria de la station d'arbitadore de la station de la station de la                                                                                                    |                                       |                                                                                                    | Tailashma arfalat                                               |                                      |                                                          |                                                                                                  |                                                                                                    | Fax:<br>Telefon:             | 0351 458-5761<br>0351 458-5175                                                                                                    |
| Purchase of a constraint of the segment of the segment of the segm                                                                                                    |                                       |                                                                                                    | Station / Ambulanz /                                            | privat                               | dienstiicn                                               | ätte betätigen Sie eine Schaltfläche.                                                            |                                                                                                    | Teilnahmeg                   | gebühren                                                                                                    |
|                                                                                                    |                                       |                                                                                                    | Funktionsbereich                                                | Ben OPTS                             | 2                                                        |                                                                                                  |                                                                                                    | In der Zusag<br>Zahlungsmo   | je der von ihnen angemeldeten Fortbidungsveranstaltung finden Sie die jeweiligen<br>dalitäten.                                                                           |
| Constraints of the file of the file o                                                                                                    |                                       |                                                                                                    |                                                                 |                                      |                                                          |                                                                                                  |                                                                                                    | _                            |                                                                                                    |
| Procession     Procession     Procession     Procession     Procession     Procession       Procession     Procession     Procession     Procession     Procession     Procession       Procession     Procession     Procession     Procession     Procession     Procession       Procession     Procession     Procession     Procession     Procession     Procession       Procession     Procession     Procession     Procession     Procession     Procession       Procession     Procession     Procession     Procession     Procession     Procession       Procession     Procession     Procession     Procession     Procession     Procession       Procession     Procession     Procession     Procession     Procession     Procession       Procession     Procession     Procession     Procession     Procession     Procession       Procession     Procession     Procession     Procession     Procession     Procession       Procession     Procession     Procession     Procession     Procession     Procession       Procession     Procession     Procession     Procession     Procession     Procession       Procession     Procession     Procession     Procession     Procession  <                                                                                                    | < ()                                  |                                                                                                    |                                                                 |                                      |                                                          |                                                                                                  |                                                                                                    |                              |                                                                                                    |
| Definition     Definition     Definition <td></td> <td></td> <td></td> <td></td> <td></td> <td></td> <td></td> <td></td> <td></td>                                                                                                    |                                       |                                                                                                    |                                                                 |                                      |                                                          |                                                                                                  |                                                                                                    |                              |                                                                                                    |
|                                                                                                    |                                       |                                                                                                    |                                                                 |                                      |                                                          |                                                                                                  |                                                                                                    |                              |                                                                                                    |
|                                                                                                    |                                       |                                                                                                    |                                                                 |                                      |                                                          |                                                                                                  |                                                                                                    |                              |                                                                                                    |
|                                                                                                    |                                       |                                                                                                    |                                                                 |                                      |                                                          |                                                                                                  |                                                                                                    |                              |                                                                                                    |
|                                                                                                    |                                       |                                                                                                    |                                                                 |                                      |                                                          |                                                                                                  |                                                                                                    |                              |                                                                                                    |
|                                                                                                    |                                       |                                                                                                    |                                                                 |                                      |                                                          |                                                                                                  |                                                                                                    |                              |                                                                                                    |
|                                                                                                    |                                       |                                                                                                    |                                                                 |                                      |                                                          |                                                                                                  |                                                                                                    |                              |                                                                                                    |
|                                                                                                    |                                       |                                                                                                    |                                                                 |                                      |                                                          |                                                                                                  |                                                                                                    |                              |                                                                                                    |

# Inhalt

| Intention und Zielstellung                                                  | 1  |
|-----------------------------------------------------------------------------|----|
| Anleitung                                                                   | 2  |
| Auf dem Weg zur Fortbildung – 1. Eingabe von Daten durch den Mitarbeiter    | 2  |
| Darf er oder darf er nicht? – 2. Genehmigungen und Ablehnungen von Anträgen | 5  |
| Wer hat denn nun? – 3. Auswertungen von Fortbildungsanträgen                | 7  |
| Wenn es nicht mehr weiter geht! – 4. Fehlerquellen & Fehlermeldungen        | 8  |
| Ansprechpartner                                                             | 9  |
| Raum für eigene Notizen                                                     | 10 |
|                                                                             |    |

## Intention und Zielstellung

Die Carus Akademie am Universitätsklinikum Carl Gustav Carus Dresden hat in Zusammenarbeit mit dem GB Personal des UKD beschlossen, dass Antragsverfahren für die Fortbildungen zukünftig papierlos zu gestalten. Neben den Gründen des Umweltschutzes steht dabei natürlich eine schnelle und einfache Handhabung und Bearbeitung der Fortbildungsanmeldungen im Vordergrund. Bei allein 6.000 Anmeldungen nur für die Fortbildungen entfällt durch die Nutzung von Sharepoint ein immenser Papierstapel - Ein weiterer Schritt hin zum papierarmen Büro!

Als weiterer Vorteil ist die bessere Auswertbarkeit der Anmeldungen aufzuführen. Wer hat sich zu welcher Fortbildung angemeldet? Sharepoint ermöglicht kurzfristig eine Antwort.

Um Sie bei der Einführung bestmöglich zu unterstützen dient dieser kleine Leitfaden. Sicher können wir nicht alle Fragen und Probleme damit ausräumen. Sollten also noch Fragen offen sein, kommen Sie gern auf uns zu.

Ulrich P. Hühmer *Akademiedirektor*  Jens Vogel Administrativer Direktor Christoph Wolf EDV-Beauftragter Die CarusShare-Webseite der Carus Akademie am Universitätsklinikum Carl Gustav Carus Dresden finden Sie im Sharepoint unter **> Geschäfts-/Zentralbereiche > Carus Akademie** oder direkt unter <u>https://carusshare.uniklinikum-dresden.de/gzb/carusakad/</u>. Zum besseren Auffinden für unsere Nutzer haben wir auch einen Link von unseren bekannten Intranet- bzw. Internetauftritten (dort im Bereich Service) auf unsere CarusShare-Seiten gelegt.

## Auf dem Weg zur Fortbildung – 1. Eingabe von Daten durch den Mitarbeiter

Für Mitarbeiter/ Nutzer der Fortbildungsanmeldung beschreibt dieses Kapitel die Eingabe der Daten sowie die Auswahl der entsprechenden Fortbildung. Als Nutzer können sie die Kapitel 2 & 3 dieser Anleitung überspringen.

Auch wenn Sie als genehmigungsberechtigte Person vorrangig keine Daten der Mitarbeiter eingeben sollen, möchten wir Ihnen das Lesen dieses Kapitels empfehlen, damit Sie Ihre Mitarbeiter bei der Eingabe der Anmeldungsdaten ggf. unterstützen können.

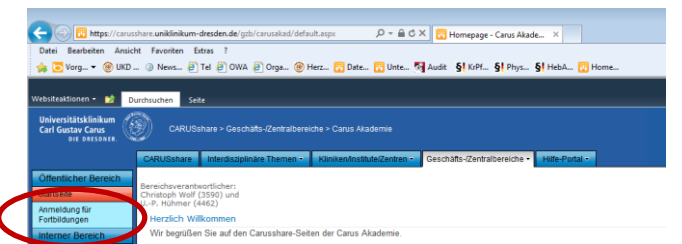

Die Eingabeseite für die Fortbildungen erreichen Sie über einen Klick auf > **Anmeldungen für Fortbildungen**. Diese Seite ist für alle Mitarbeiter zugänglich und erfordert keine weiteren Zugangsdaten.

Bitte beachten Sie, dass aktuell nur Mitarbeiter des Pflege- und Funktionsdienstes des UKD an der Online-Anmeldung teilnehmen können. Alle weiteren Personen melden sich bitte weiterhin über das ebenfalls im Sharepoint und im Internet verfügbare Formular "Anmeldung zur Fortbildung" an.

Es öffnet sich die Webseite zur Fortbildungsanmeldung. Diese gliedert sich in die Bereiche Hinweise (A), Eingabeformular (B) und Allgemeine Teilnahme- und Geschäftsbedingungen (C).

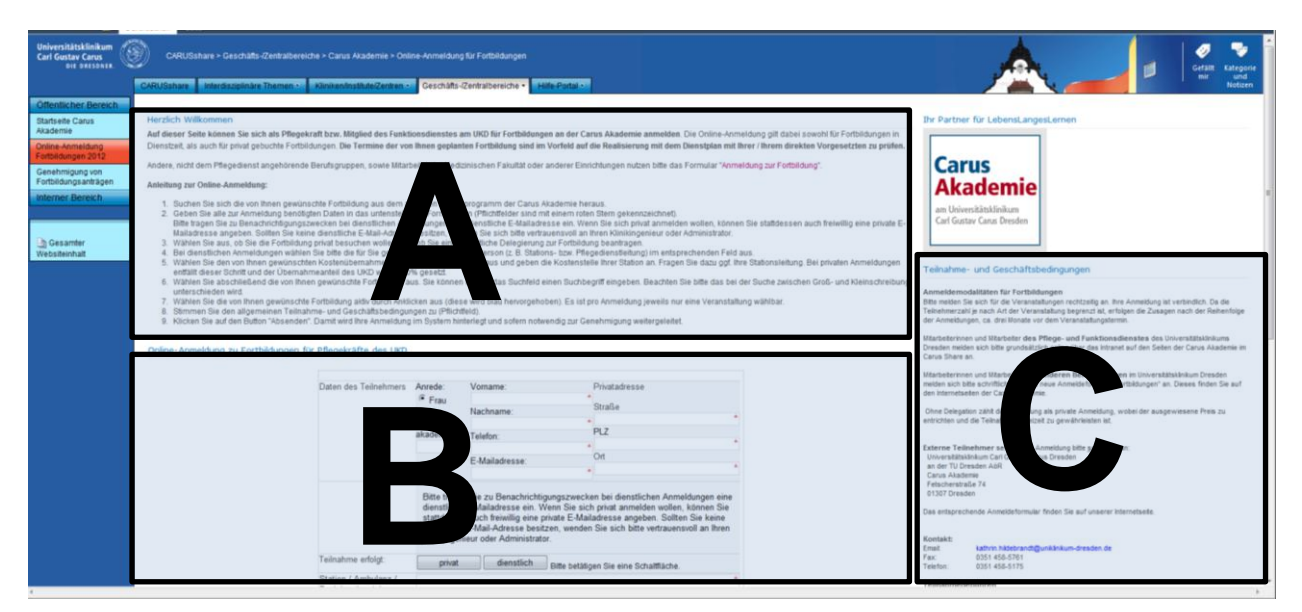

Die Teile A und C nehmen Sie bitte zur Kenntnis. Relevant für die Anmeldung ist die Dateneingabe im Eingabeformular (B). Geben Sie bitte zuerst die Daten des Fortbildungsteilnehmers an. Pflichtfelder

2

sind mit einem roten Stern bzw. eine roten Rahmenlinie gekennzeichnet. Die Privatadresse wird dabei für die Zusendung der Bestätigung und ggf. von Rechnungen an den Mitarbeiter benötigt.

#### Hinweis:

Beachten Sie bitte die korrekte Wahl der Anrede, welche standardmäßig auf Frau gesetzt ist. Wird dies bei Männern nicht geändert, spricht Sie das System auch mit "Frau…" an.

Da die Benachrichtigungen von Sharepoint per E-Mail verschickt werden, ist an dieser Stelle auch zwingend eine E-Mail-Adresse anzugeben. Bitte beachten Sie die korrekte und fehlerfreie Eingabe der E-Mail-Adresse, da Sie sonst keine Rückmeldung zum Bearbeitungsstand Ihrer Fortbildungsanmeldung erhalten.

Zur Verwendung der E-Mail-Adressen gilt:

| Dienstliche Anmeldung                                                     |                                                                                                    |
|---------------------------------------------------------------------------|----------------------------------------------------------------------------------------------------|
| → UKD beteiligt sich an<br>Kosten und / oder<br>Fortbildung in Dienstzeit | Es ist verpflichtend eine eigene dienstliche E-Mail-Adresse anzugeben!<br>Ggf. bitte durch Klinikingenieur oder Administrator eine Adresse<br>einrichten lassen. (ggf. Zugriff möglich über Outlook Web Access)<br>→ Vgl. § 4 Abs. 3 Dienstanweisung zur Nutzung der E-Mail-, Intranet- und<br>Internetdienste am Universitätsklinikum und an der Medizinischen Fakultät |
| Private Anmeldung                                                         |                                                                                                    |
| → Fortbildung erfolgt auf<br>Kosten des Mitarbeiters in<br>Freizeit       | <ul> <li>Angabe der dienstlichen E-Mail-Adresse möglich</li> <li>Freiwillig kann statt der dienstlichen auch eine private E-Mail-<br/>Adresse angegeben werden.</li> </ul>                                                                                                    |

Bitte wählen Sie anschließend per Klick auf eine der beiden Schaltflächen, ob die Fortbildung dienstlich oder privat erfolgen soll. Die entsprechende Auswahl wird dann rot hervorgehoben. Bei

| Daten des Teilnehmers                    | Anrede:                                                     | Vorname:                                                                                                    |                                                                                          | Privatadresse:                                                                                                    |
|------------------------------------------|-------------------------------------------------------------|----------------------------------------------------------------------------------------------------|------------------------------------------------------------------------------------------|----------------------------------------------------------------------------------------------------|
|                                          | • Frau                                                      |                                                                                                    |                                                                                          |                                                                                                    |
|                                          | C Herr                                                      | Nachname:                                                                                                    | *                                                                                        | Straße:                                                                                                    |
|                                          |                                                             | Talafan                                                                                                    | alaadaan Titali                                                                          |                                                                                                    |
|                                          |                                                             | l eleton:                                                                                                    | *                                                                                        | PLZ: Un:                                                                                                    |
|                                          |                                                             | E Mailadrosso:                                                                                                    |                                                                                          |                                                                                                    |
|                                          |                                                             | L-Manauresse.                                                                                                    |                                                                                          | *                                                                                                    |
|                                          | Bitte trag<br>dienstlic<br>stattdes<br>E-Mail-A<br>Administ | gen Sie zu Benachrichtig<br>he E-Mailadresse ein. V<br>sen auch freiwillig eine p<br>dresse besitzen, wende<br>rator | gungszwecken bei<br>/enn Sie sich privat<br>rivate E-Mailadress<br>n Sie sich bitte vert | dienstlichen Anmeldungen eine<br>anmelden wollen, können Sie<br>e angeben. Sollten Sie keine dienstliche<br>rauensvoll an Ihren Klinikingenieur oder |
| Teilnahme erfolgt:                       | priva                                                       | t dienstlich                                                                                                    | Pile betätigen Sie                                                                       | eine Schaltfläche.                                                                                                    |
| Station / Ambulanz /<br>Funktionsbereich |                                                             |                                                                                                    | *                                                                                        |                                                                                                    |
|                                          |                                                             |                                                                                                    |                                                                                          |                                                                                                    |
| genehmigungs-<br>berechtigte Person      | <                                                           |                                                                                                    |                                                                                          |                                                                                                    |
| Übernahmeanteil                          | C 0% Ke                                                     | ine Kostenübernahme d                                                                                                | urch UKD                                                                                 |                                                                                                    |
| Dienstzeitfreistellung                   | C 50% K                                                     | ostenübernahme durch<br>Kostenübernahme durch                                                                        | UKD<br>UKD                                                                               |                                                                                                    |
|                                          | Fortbil     Fortbil                                         | dung in Dienstzeit<br>dung in Freizeit                                                                               | J                                                                                        |                                                                                                    |
| Fortbildung                              |                                                             | Suchfeld                                                                                                    | Auswahl eingrer                                                                          | nzen Filter löschen.                                                                                                    |
|                                          | Bitte gebe<br>Fortbildung                                   | n Sie einen beliebigen S<br>gsauswahl einzugrenzer                                                                   | uchbegriff, die Fortl<br>::                                                              | bildungsnr. oder ähnliches ein, um die                                                                                                    |
|                                          | 004/2012,<br>008/2012,<br>010/2012,                         | 29.11.2012, 14:30, Apa<br>26.11.2012, 08:30, Bas<br>15.11.2012, 14:30, Bes                                           | Illisches Syndrom<br>ale Stimulation in d<br>chwerdemanageme                             | der Pflege - Aufbaukurs<br>ent                                                                                                    |
|                                          | 033/2012,<br>046/2012,<br>050/2012,<br>052/2012,            | 04.12.2012, 08:00, Die<br>06.12.2012, 08:00, Füh<br>08.11.2012, 08:00, Häu<br>13.12.2012, 14:30, Hau                 | richtige Technik<br>rungsinstrumente p<br>fige Begleiter des A<br>itkrebs                | orofessionell und situationsgerecht nut:<br>Alters: Depression, Angst- und Schlafs                                                                   |
|                                          | 053/2012, 054/2012,                                         | 13.11.2012, 14:30, Infe<br>13.11.2012, 14:30, Kar                                                                    | ctionsgerahren im C<br>otisstenose und Sc                                                | blaganfall                                                                                                    |
|                                          | Hiermit                                                     | stimme ich den nebens                                                                                                | stehenden allg. Teili                                                                    | nahmebedingungen zu.                                                                                                    |
|                                          | At                                                          | senden                                                                                                    | Abbrechen                                                                                |                                                                                                    |

privaten Anmeldungen entfallen dabei die Angaben zu Kostenstelle etc.

Zu Auswertungszwecken in der Carus Akademie am Universitätsklinikum Carl Gustav Carus Dresden geben Sie bitte Ihre Station oder Ihren Funktionsbereich an.

Bei **dienstlichen** Anmeldungen wählen Sie bitte die genehmigungsberechtigte Person aus dem Drop-Down-Menü oder geben den Namen per Hand ein.

(Genehmigungsberechtigt kann dabei sowohl die Stations- oder Bereichsleitung, als auch die Pflegedienstleitung sein.)

(Bei Änderungsbedarf wenden Sie sich bitte an Christoph Wolf.)

Wählen Sie ebenfalls den beantragten Kostenübernahmeanteil durch das UKD sowie ob Sie die Fortbildung in Freizeit oder in Dienstzeit besuchen wollen. Private Anmeldungen sind dabei immer vom Mitarbeiter zu bezahlen und in Freizeit zu absolvieren.

Im unteren Teil des Eingabeformulars finden Sie alle in der Carus Akademie am Universitätsklinikum Carl Gustav Carus Dresden zukünftig angebotenen Fortbildungen aufgeführt. Bereits stattgefundene Fortbildungen sind zugunsten einer besseren Übersichtlichkeit ausgeblendet. Wählen Sie eine Fortbildung aus dem Auswahlfeld aus und klicken diese an, so dass diese Fortbildung blau hinterlegt ist. Pro Anmeldung können Sie sich nur zu einer Fortbildung anmelden. Mehrfachauswahlen sind nicht möglich!

Über das Suchfeld lässt sich die Auswahl der Fortbildungen eingrenzen. Geben Sie dazu die Fortbildungsnummer, das Datum oder den Titel der gewünschten Fortbildung ein und klicken Sie auf > Auswahl eingrenzen. Beachten Sie bitte die Unterscheidung in Groß- und Kleinschreibung bei der Suche. Eine Suche nach "Visite" bringt z. B. keinen Treffer, während die Suche nach "visite" die Fortbildung mit dem Titel "Pflegevisite" hervorbringt.

Stimmen Sie anschließend den Teilnahmebedingungen durch Setzen des Häkchens in der entsprechenden Checkbox zu. Abschließend können Sie Ihre Eingabe prüfen.

Bitte beachten Sie: Eine spätere Korrektur durch den Mitarbeiter ist nicht möglich! Klicken Sie abschließend auf > Absenden um die Daten in das System zu übertragen.

Möchten Sie eine weitere Anmeldung vornehmen, klicken Sie am unteren Ende der Webseite auf > Neues Formular öffnen um eine neue Eingabeseite zu öffnen. Aus technischen und datensicherheitsbedingten Gründen sind dabei alle persönlichen Daten erneut einzugeben.

|                                                     | Das Formular wurde geschlossen.                                                  |         |
|-----------------------------------------------------|----------------------------------------------------------------------------------|---------|
| Sollte das Formular geschlossen worden sein und Sie | möchten einen weiteren Fortbildungsantrag erfassen oder bestehende Einträge verv | verfen: |

Nach dem Absenden der Daten erhalten Sie binnen weniger Minuten eine automatische Eingangsbestätigung ihrer Fortbildungsanmeldung per E-Mail an die von Ihnen angebene E-Mail-Adresse zugesandt.

4

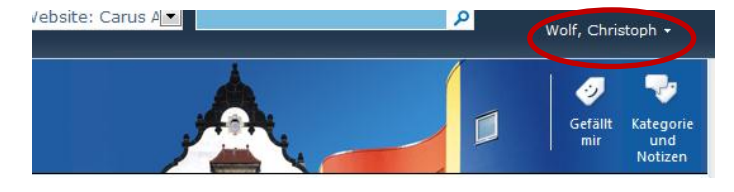

Bitte achten Sie darauf korrekt im Sharepoint angemeldet zu sein. Klicken Sie ggf. auf den Namen in der rechten oberen Ecke und melden sich als eigener Benutzer an. Nur so sind Ihre korrekten Benutzerrechte gewährleistet und Sie haben Zugriff auf die folgende Seite.

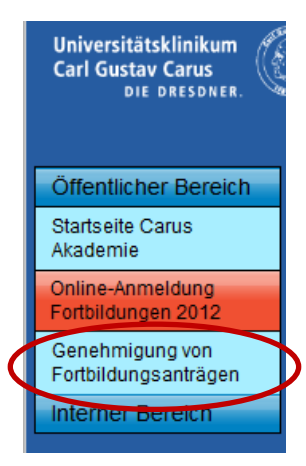

Zur Genehmigungsseite für die Ihnen unterstellten Mitarbeiter kommen Sie durch einen Klick auf den Button > Genehmigung von Fortbildungsanträgen bzw. direkt durch Aufruf der Seite <u>https://carusshare.uniklinikum-</u> <u>dresden.de/gzb/carusakad/Anmeldung/Webseiten/PDL.aspx</u>

Hinweis:

Bei Anträgen auf eine dienstliche Fortbildung wird die jeweils ausgewählte genehmigungsberechtigte Person automatisch über den eingegangenen Antrag informiert.

Bitte beachten Sie ebenfalls, dass Sie nur diejenigen Anmeldungen sehen können, bei denen Sie als genehmigungsberechtigte Person ausgewählt sind. Private Anmeldungen ihrer Mitarbeiter werden ebenfalls nicht angezeigt.

Die Webseite teilt sich dabei wieder in zwei Bereiche. Anmeldungen welche noch nicht in der Carus Akademie am Universitätsklinikum Carl Gustav Carus Dresden verarbeitet worden sind (A) und solche Forbildungsanträge welche im System bereits gebucht wurden (B).

|                   | CARUSshare Interdisziplinäre Themen -                                                                                                    | Kliniken/Inst                  | itute/Zentren •                     | Geschäfts-/Z                      | entralbereiche - Hilfe-Portal -                                                        |                  |              |            |           |                                     |              |                    |                        |
|-------------------|----------------------------------------------------------------------------------------------------|--------------------------------|-------------------------------------|-----------------------------------|----------------------------------------------------------------------------------------|------------------|--------------|------------|-----------|-------------------------------------|--------------|--------------------|------------------------|
| r Bereich         |                                                                                                    |                                |                                     |                                   |                                                                                        |                  |              |            |           |                                     |              |                    |                        |
| arus              | Auf dieser Seite finden Sie alle zu genehmigende                                                                                                    | en bzw. bereil                 | is genehmigten F                    | ortbildungen de                   | r Mitarbeiter des Pflegedienstes für die Sie Personalverantwortung                     | haben.           |              |            |           |                                     |              |                    |                        |
| idung<br>n 2012   | Die wichtigsten Daten der beantragten Forbildun<br>Zur Genehmigung wählen Sie im gleichen Konte                                                                                | g finden Sie i<br>xtmenü den f | n der untenstehe<br>Punkt "Genehmig | nden Tabelle. U<br>en/Ablehnen".  | m einen kompletten Fortbildungsantrag zu öffnen, klicken Sie auf                       | den Nachnam      | en des Mita  | irbeiters. |           |                                     |              |                    |                        |
| g von<br>anträgen | Übersicht Fortbildungsanmeldunge                                                                                                    | in .                           |                                     |                                   |                                                                                        |                  |              |            |           |                                     |              |                    |                        |
| reich             | genehmigungsberechtigte PDL: Anzeigename                                                                                                    | Vorname                        | Nachname                            | Station etc.                      | Fortbildung (Nummer, Datum, Zeit, Thema)                                               | Enddatum         | Endzeit      | Preis      | Punkte    | Obernahmeanteil                     | Kostenstelle | Dienstfreistellung | Genehmigungsstatus     |
|                   | Genehmigungsstatus ; Ausstehend (9)                                                                                                    |                                |                                     |                                   |                                                                                        |                  |              |            |           |                                     |              |                    |                        |
| er<br>It          | Wolf, Christoph                                                                                                    | 1                              | 1                                   | đ                                 | 004/2012, 29.11.2012, 14:30, Apallisches Syndrom                                       | 29.11.2012       | 16:00        | 15         | 2         | 0% - Keine<br>Kostenübernahme durch | đ            | Dienstzeit         | Ausstehend             |
|                   | Wolf, Christoph                                                                                                    | Jens                           | Vogel                               | Carus                             | 001/2012, 09.05.2012, 09:00, Achtsamkeit                                               | 09.05.2012       | 16:00        | 90         | 7         | 50%                                 | 9050002      | Dienstzeit         | Ausstehend             |
|                   | Wolf, Christoph                                                                                                    | Gunni                          | Gewinner                            | ca                                | 008/2012, 26.11.2012, 08:30, Basale Stimulation in der Pflege                          | 28.11.2012       | 15:00        | 250        | 12        | 100%                                | 9050002      | Dienstzeit         | Ausstehend             |
|                   | Wolf, Christoph                                                                                                    | er                             | rete                                | 15                                | - Aufbeukurs<br>001/2012, 09.05.2012, 09:00 eit                                        | 09.05.2012       | 16:00        | 90         | 7         | 100%                                | 5464123      | Dienstzeit         | Ausstehend             |
|                   | Wolf, Christoph                                                                                                    | Maximilia                      | Muster36                            | s3                                | 038/2012, 11.10.2012, 10:7                                                             | 11.10.2012       | 15:00        | 60         | 5         | 100%                                | 12           | Dienstzeit         | Ausstehend             |
|                   | Wolf, Christoph                                                                                                    | Maximilia                      | Muster37                            | 09                                | 050/2012, 08.11.2012, 0<br>Depression, Angst- und 9<br>Srunge                          | 15.11.2012       | 12:00        | 90         | 8         | 0% - Keine<br>Kostenübernahme durch | 12           | Dienstzeit         | Ausstehend             |
|                   | Wolf, Christoph                                                                                                    | Max                            | Muster38                            | s3                                | 030/2012, 13.09.2012                                                                   | 13.09.2012       | 13:00        | 40         | 4         | 50%                                 | 12           | Dienstzeit         | Ausstehend             |
|                   | Wolf, Christoph                                                                                                    | Maximilia                      | Muster39<br>Inco                    | k6                                | 053/2012, 14.11.20<br>Gesundheitsdienst                                                | 14.11.2012       | 16:00        | 15         | 2         | 50%                                 | 12           | Dienstzeit         | Ausstehend             |
|                   | Wolf, Christoph                                                                                                    | Max                            | Muster40<br>I NEU                   | k6                                | 033/2012, 04.12.2012, 08:00, Die richtige Technik                                      | 04.12.2012       | 15:30        | 90         | 7         | 100%                                | 12           | Dienstzeit         | Ausstehend             |
|                   | Genehmigungsstatus : Abgelehnt (26)     Genehmigungsstatus : Genehmigt (30)     genehmigungsberechtigte PDL:Anzeigename     In deser Anzicht der Liste Tortbildungsameldungen* | Vomam<br>sind keine Berr       | e Nachnam<br>ente anzeigtar. Klic   | e Station (<br>ken Sie auf "Neu", | rte. Fortbildung (Nummer, Delum, Zeit, Theme) Endi<br>um ein neues Bernet Neuzulfigen. | latum En         | dzeR         | Preis      | Punkte    | Obernahmeanteil Ki                  | ostenstelle  | Dienst?reistellung | Genehmigungsstatus     |
|                   | In der Carus Akademie erfasste A                                                                                                    | nmeldung                       | en (bereits )                       | genehmigt)                        |                                                                                        |                  |              |            |           |                                     |              |                    |                        |
|                   | genehmigungsberechtigte PDL: Anzeigens                                                                                                    | ame Vorna                      | me Nachnam                          | e Station et                      | c. Fortbildung (Nummer, Datum, Zeit, Thema)                                            |                  |              |            |           | Enddatum Endzeit                    | Preis Punk   | te Obernahmeant    | eil Dienstfreistellung |
|                   | Wolf, Christoph                                                                                                    | Liselo                         | tte Pulver                          | Carus                             | 009/2012, 02,04,2012, 13,00, Perchaffungsprozesse im l                                 | Iniversitätsklin | ikum Dresd   | len - schn | ell und   | 02.04.2012 16:00                    | 30 3         | 100%               | Dienstzeit             |
|                   | Wolf, Christoph                                                                                                    | Jens                           | Vocel                               | Akademie<br>C.A.                  | effektiv!<br>012/2012, 24. törungen                                                    |                  |              |            |           | 24.09.2012 10:30                    | 15 2         | 50%                | Dienstzeit             |
|                   | Wolf, Christoph                                                                                                    | Kathr                          | in Hildebran                        | at Nuk                            | 047/2012, 30. 2, 08:00, Ges ihrung und Ver                                             | arbeitung kritis | cher Situati | ionen und  | Konflikte | 14.05.2012 15:00                    | 180 10       | 100%               | Dienstzeit             |
|                   | Wolf, Christoph                                                                                                    | Josep                          | hine Test                           | Carus                             | 007/2012, 25. 2, 08:30, Bannalation in der F                                           | flege - Grundk   | turs         |            |           | 27.06.2012 15:00                    | 250 12       | 100%               | Dienstzeit             |
|                   |                                                                                                    |                                |                                     | Akademie                          |                                                                                        |                  |              |            |           |                                     |              |                    |                        |
|                   | Wolf, Christoph                                                                                                    | U.P.                           | Hühmer                              | CA                                | 013/2012, 27. kurs Modul Exce                                                          | /Grundkurs       |              |            |           | 29.02.2012 17:45                    | 70 6         | 50%                | Dienstzeit             |

Bereich A unterteilt sich dann wiederum je nach Status der Genehmigung in noch "ausstehende", "abgelehnte" und "genehmigte" Fortbildungen. Durch einen Klick auf das Wort "Genehmigungsstatus" links neben dem jeweiligen Attribut, können Sie einzelne Gruppen von Fortbildungsanträgen einfach minimieren.

5

| Übersicht Fortbildungsanmeldungen       |           |             |                          |                                                                               |            |         |       |        |                                                   |                  |                    |                    |
|-----------------------------------------|-----------|-------------|--------------------------|-------------------------------------------------------------------------------|------------|---------|-------|--------|---------------------------------------------------|------------------|--------------------|--------------------|
| genehmigungsberechtigte PDL:Anzeigename | Vorname   | Nachname    | Station_Funktionsbereich | Fortbildung (Nummer, Datum, Zeit, Thema)                                      | Enddatum   | Endzeit | Preis | Punkte | Übernahmeanteil                                   | Erstellt         | Dienstfreistellung | Genehmigungsstatus |
| Genehmigungsstatus : Ausstehend (6)     |           |             |                          |                                                                               |            |         |       |        |                                                   |                  |                    |                    |
| Wolf, Christoph                         | Christoph | Wolf        | Carus Akademie           | 008/2012, 26.11.2012, 08:30, Basale Stimulation<br>in der Pflege - Aufbaukurs | 28.11.2012 | 15:00   | 250   | 12     | 100%<br>Kostenübernahme                           | 23.08.2012 14:59 | Dienstzeit         | Ausstehend         |
| Wolf, Christoph                         | No        |             | Carus Akademie           | Forthildung                                                                   |            |         |       |        | Maitoro                                           | Informatio       |                    |                    |
| Wolf, Christoph                         | ina       | me          | Phantasie                | Fonblidung                                                                    | .1.        |         |       |        | vveilere                                          | momauc           | bhen               |                    |
| Wolf, Christoph                         | Liliana   | Matthäus    | Test-S3                  | 041/2012, 17.10.2012, 09:00, Erste Hilfe                                      | 17.10.2012 | 10:30   | 25    | 2      | 100%<br>Kostenübernahme                           | 29.08.2012 09:02 | Freizeit           | Ausstehend         |
| Wolf, Christoph                         | Guido     | Westerwelle | Test-ITS                 | 070/2012, 02.10.2012, 09:00, Mobbing                                          | 02.10.2012 | 10:30   | 15    | 2      | durch UKD<br>100%<br>Kostenübernahme<br>durch UKD | 29.08.2012 09:04 | Dienstzeit         | Ausstehend         |
| Wolf, Christoph                         | Detlef    | Dummy       | MKG A1                   | 076/2012, 05.12.2012, 14:30,<br>Notfallmedikamente                            | 05.12.2012 | 16:00   | 15    | 2      | 100%<br>Kostenübernahme<br>durch UKD              | 29.08.2012 09:19 | Dienstzeit         | Ausstehend         |
| B Genehmigungsstatus : Abgelehnt (35)   |           |             |                          |                                                                               |            |         |       |        |                                                   |                  |                    |                    |
| Genehmigungsstatus : Genehmigt (36)     |           |             |                          |                                                                               |            |         |       |        |                                                   |                  |                    |                    |

In der Tabelle sehen Sie die Namen der Mitarbeiter und daneben Angaben zur beantragten Fortbildung bzw. weitere Informationen.

| Daten des Teilnehmers                                                            | Anrede:<br>C Frau<br>C Herr                               | Vorname:<br>Detlef<br>Nachname:<br>Dummy<br>Daten                                                                                   | Straße:<br>Dummystraße 123<br>tet: PLZ: Oft:<br>14587 Dummydorf<br>ien de                                                                                                    |                                              |
|----------------------------------------------------------------------------------|-----------------------------------------------------------|----------------------------------------------------------------------------------------------------|----------------------------------------------------------------------------------------------------|----------------------------------------------|
|                                                                                  | Bitte tra<br>dienstlic<br>stattdes<br>E-Mail-/<br>Adminis | gen Sie zu Benachrichtigun<br>the E-Mailadresse ein. Wen<br>sen auch freiwillig eine priva<br>Adresse besitzen, wenden S<br>trator. | gszwecken bei dienstlichen Anmeldungen<br>n Sie sich privat anmelden vollen, können 3<br>te E-Mailadersse angeben. Sollten Sie keis<br>ie sich bitte vertrauensvoll an Ihren Klinikin | aine<br>Sie<br>1e dienstlich<br>genieur oder |
| Teilnahme erfolgt:                                                               | Bitte beta                                                | digen Sie eine Schaltfläche.                                                                                                    |                                                                                                    |                                              |
| Station / Ambulanz /<br>Funktionsbereich                                         | MKG A1                                                    |                                                                                                    |                                                                                                    |                                              |
| genehmigungs-<br>berechtigte Person<br>Übernahmeanteil<br>Dienstzeitfreistellung | Wolf, Chr<br>50% K<br>100%<br>Fortbil                     | istoph<br>lostenübernahme durch UKE<br>Kostenübernahme durch UK<br>dung in Dienstzeit                                               | )<br>D                                                                                                    |                                              |
| Fortbildung                                                                      | C Fortbill                                                | dung in Freizeit                                                                                                    |                                                                                                    |                                              |
|                                                                                  | Bitte gebe<br>Fortbildun                                  | n Sie einen beliebigen Such<br>gsauswahl einzugrenzen:                                                                              | begriff, die Fortbildungsnr. oder ähnliches                                                                                                    | ein, um die                                  |
|                                                                                  | 076/2012                                                  | , 05.12.2012, 14:30, Notfalln                                                                                                    | nedikamente                                                                                                    |                                              |
|                                                                                  | Ra                                                        | hmenbedir                                                                                                    | ngungen                                                                                                    |                                              |

Zur Ansicht des Fortbildungsantrags klicken Sie auf den blau geschriebenen Nachnamen des Mitarbeiters. Es öffnet sich ein Fenster mit allen im Fortbildungsantrag angegebenen Informationen.

Beachten Sie, dass Sie keine Informationen ändern. Änderungen im Antrag sollen durch Sie als genehmigungsberechtigte Person nicht durchgeführt werden. Alle Veränderungen eines Fortbildungsantrages werden zur lückenlosen Nachvollziehbarkeit vom System protokolliert!

# Sind Sie mit den Angaben nicht einverstanden, lehnen Sie den Antrag bitte ab.

Eine ähnliche Ansicht mit weiteren Angaben zu der jeweiligen Fortbildung erhalten Sie, wenn Sie auf die blaugeschriebene Zusammenfassung der Fortbildung klicken.

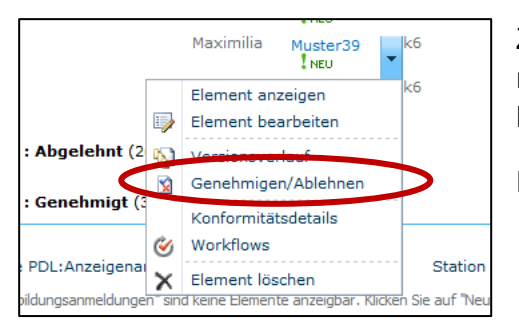

Zur Genehmigung / Ablehnung eines Antrages klicken Sie bitte rechts neben den Nachnamen und im sich öffnenden Kontextmenü anschließend auf **> Genehmigen/ Ablehnen**.

Es öffnet sich ein neues kleines Fenster.

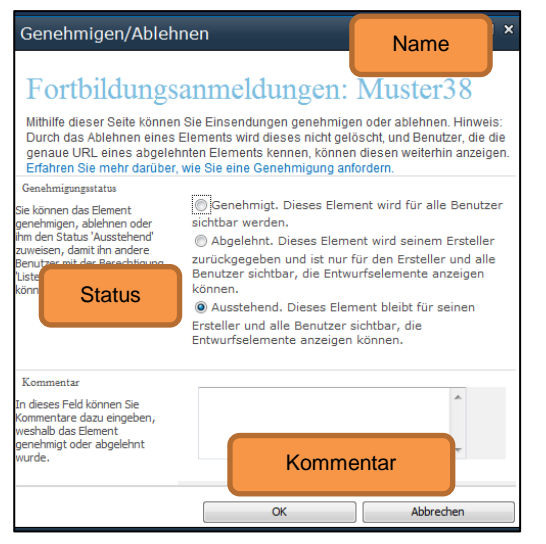

Wählen Sie hier den Status "Genehmigt" bzw. "Abgelehnt". Sie können außerdem ggf. einen Kommentar an den Antragsteller verfassen und ihm bspw. weitere Hinweise für die Fortbildungen oder die Gründe einer Ablehnung mitteilen.

Der Antragsteller wird per E-Mail an die von ihm hinterlegte E-Mail-Adresse über das Ergebnis Ihrer Entscheidung informiert und erhält mit der E-Mail auch den von Ihnen hinterlegten Kommentar.

Abgelehnte Anträge verbleiben auf der Webseite in Ihrem Aufgabenbereich (vgl. Seite 5, untere Grafik, Abschnitt A). Genehmigte Anträge sind dort nur noch solange sichtbar, bis diese in der Carus Akademie am Universitätsklinikum Carl

Gustav Carus Dresden im System gebucht worden sind. Anschließend sind diese im unteren Bereich der Webseite (vgl. Seite 5, untere Grafik, Abschnitt B) aufgeführt. Der Unterschied besteht darin, dass dort aufgeführte Anträge nur nach Rücksprache mit der Carus Akademie am Universitätsklinikum Carl Gustav Carus Dresden wieder storniert werden können!

### Wer hat denn nun...? – 3. Auswertungen von Fortbildungsanträgen

Auf dieser Webseite können Sie mit Hilfe der Sharepoint-Filtermöglichkeiten einen schnellen Überblick erhalten, welcher Mitarbeiter sich für welche Fortbildungen angemeldet hat. Nutzen Sie dazu die Filter, wenn Sie in einer Ansicht rechts neben einen Spaltenkopf (z.B. Nachname) klicken.

| Übersicht Fortbildungsanmeldunge    |              |          | <b>_</b>     |
|-------------------------------------|--------------|----------|--------------|
| genehmigungsberechtigte PDL:Anzeige | name Vorname | Nachname |              |
| ∃ Genehmigungsstatus : Ausstel      | Muster4      |          | ×            |
| (                                   | Muster40     |          | 1            |
| 🛛 Genehmigungsstatus : Abgelei      | Muster5      |          |              |
| Wolf, Christoph                     | Muster6      |          | prt          |
| Wolf Christoph                      | Muster7      |          | Rechtsstelle |
|                                     | Muster8      |          |              |
| Wolf, Christoph                     | Muster9      |          | ca           |
| Wolf, Christoph                     | Disklas      |          | ca           |
| Wolf, Christoph                     | Plenier      |          | CA           |
| Wolf, Christoph                     | Pulver       |          | ca           |
| · · · · ·                           | Raabe        |          |              |
| Wolf, Christoph                     | rete         |          | CA           |
| Wolf, Christoph                     | Soralos      |          | ca           |
| Welf Christenh                      | Test         |          | 1. C         |
| woir, Christoph                     | rest         |          | Ca           |
| Wolf, Christoph                     | Vogel        |          | ca           |
|                                     | Vogelsang    |          |              |
| Wolf, Christoph                     | Wolf         |          |              |
| Wolf, Christoph                     |              | •        | RS           |
| Wolf, Christoph                     | Christoph    | Wolf     | Ca           |

7

Wählen Sie in diesem Kontextmenü zum Beispiel "Wolf" aus, werden Ihnen nur noch die Fortbildungsanträge aller Mitarbeiter mit dem Nachnamen Wolf angezeigt.

Sie können dabei auch mehrere Filter kombinieren (z.B. Station und Nachname etc.). Ebenso können Sie auch einzelne Fortbildungen filtern und sehen dann, welche Mitarbeiter sich für diese Fortbildung angemeldet haben.

#### Hinweis:

Bitte denken Sie daran, dass private Anmeldungen nicht angezeigt werden!

| Übersicht Fortbildungsanmeldungen                     |           |            |              |                                                    |
|-------------------------------------------------------|-----------|------------|--------------|----------------------------------------------------|
| genehmigungsberechtigte PDL:Anzeigename               | Vorname   | Nachname 🍸 | Station etc. | Fortbildung (Nummer, Datum, Ze                     |
| Genehmigungsstatus : Abgelehnt (2)<br>Wolf, Christoph | С         | Wolf       | CA           | 012/2012, 24.09.2012, 09:00, Bin                   |
| Wolf, Christoph                                       | Christoph | Wolf       | Са           | 019/2012, 17.04.2012, 10:45, Co<br>Outlook         |
| Genehmigungsstatus : Genehmigt (1) Wolf, Christoph    | Marius    | Wolf       | CA           | 013/2012, 27.02.2012, 16:15, Co<br>Excel/Grundkurs |

Spalten mit einem aktiven Filter erkennen Sie an dem kleinen Symbol <sup>V</sup> neben dem Spaltennamen. Im Kontextmenü der entsprechenden Spalte können Sie diese Filtereinstellungen auch wieder ändern oder löschen.

#### Vorhalten der Daten

Um eine ausreichende Stabilität und Übersichtlichkeit der Datenbank zu erhalten, werden die Daten aller Anmeldungen und Fortbildungen jährlich gelöscht und aktualisiert. Über den genauen Zeitpunkt und das Prozedere werden Sie rechtzeitig informiert. Von Ihrer Seite besteht keine Notwendigkeit zur Unterstützung. Beachten Sie jedoch bitte, dass danach eine Auswertung der vergangenen Daten durch Sie nicht mehr möglich ist.

# Wenn es nicht mehr weiter geht...! – 4. Fehlerquellen & Fehlermeldungen

| Warnung                                                                                                    |          |
|----------------------------------------------------------------------------------------------------|----------|
| Das Formular kann nicht abgesendet werden, da während der Gültigkeitsprüfung Fehk<br>festgestellt wurden. Fehler sind mit einem roten Sternchen (Pflichtfelder) oder mit eine<br>roten, gestrichelten Rahmen (ungültige Werte) gekennzeichnet. Feld oder Gruppe:<br>my:E_x002d_Mailadresse Fehler: Darf nicht leer gelassen werden<br>Klicken Sie auf <b>OK</b> , um das Ausfüllen des Formulars fortzusetzen. Überprüfen Sie die<br>Formulardaten ggf. auf Fehler. | er<br>:m |
| Fehlerdetails ausblenden                                                                                                    |          |
| Fehler beim Verwenden des Formulars. Wenden Sie sich an den<br>Websiteadministrator, um weitere Informationen zu erhalten.<br>Dem Windows-Ereignisprotokoll des Servers wurde ein Eintrag hinzugefügt.<br>Protokoll-ID:5567                                                                                                    |          |
| Korrelations-ID:1a77ac7e-dbc8-4645-afdb-37c06ee8d4c9                                                                                                    |          |
| [                                                                                                    | ОК       |
| privat dienstlich Bitte betätigen Sie eine Schaltflä                                                                                                    | äche.    |

Ein häufiger Fehler ist das Übersehen von Pflichtfeldern in der Dateneingabe. Dies führt in Sharepoint zu einer teilweise unverständlichen Einen Hinweis findet man in dem Fehlermeldung. Fehlertext. In diesem Beispiel wurde vergessen die E-Mail-Adresse einzugeben. Bestätigen Sie die Fehlermeldung und korrigieren Sie das angegebene Feld. Es sollte durch ein rotes Sternchen bzw. einen rot gestrichelten Rahmen gekennzeichnet sein.

Hinweis:

Wird als fehlerhaftes Feld Gruppe oder "my:privat x0020 x002F x0020 diens" angezeigt, handelt es sich um das versteckte Pflichtfeld "privat / dienstlich" im Eingabeformular. Bitte wählen Sie unbedingt eine Option aus und senden das Formular

erneut ab. Mit der Auswahl werden systembedingt ggf. alle bisherigen Eintragungen zu genehmigungsberechtigter Person, Kostenstelle etc. gelöscht. Bitte geben Sie diese Daten dann entsprechend erneut ein.

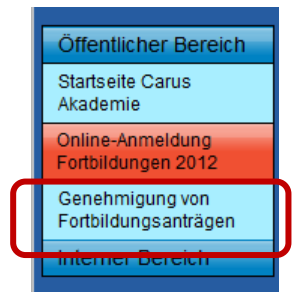

Der Eintrag "Genehmigung von Fortbildungsanträgen" wird in der Navigationsleiste nicht angezeigt. Bitte prüfen Sie in diesem Fall die korrekte Anmeldung im CarusShare. Der Menüpunkt wird nur den genehmigungsberechtigten Personen angezeigt. Bei Problemen wenden Sie sich bitte an Christoph Wolf (siehe Punkt "Ansprechpartner").

Einige Funktionen in Sharepoint sind ausgegraut / nicht verfügbar / produzieren Fehler. Bei dieser Einschränkung handelt es sich ggf. um eine bewusste datenschutzrechtliche Begrenzung Ihrer Rechte im CarusShare. So ist es Ihnen zum Beispiel auf dieser Seite nicht möglich selbst Benachrichtigungen zu aktivieren oder eigene Ansichten in den Listen zu erstellen. Dadurch wird gewährleistet, dass nur berechtigte Personen Zugriff auf die jeweiligen Datensätze haben. Dieses Verfahren ist mit der Datenschutzbeauftragten des UKD abgestimmt.

Bei Fragen und Problemen stehen wir Ihnen als Team der Carus Akademie am Universitätsklinikum Carl Gustav Carus Dresden gern zur Verfügung. Ebenso freuen wir uns über wertvolle und konstruktive Hinweise.

Damit Sie gleich den richtigen Ansprechpartner finden, haben wir Ihnen an dieser Stelle die wichtigsten Ansprechpartner aufgelistet.

• Bei Fragen zum Anmeldeprozedere, Terminen, Fristen etc. wenden Sie sich bitte an

#### Frau Kathrin Hildebrandt

| Mail:    | Katrin.Hildebrandt@uniklinikum-dresden.de |
|----------|-------------------------------------------|
| Telefon: | 0351 458-5761                             |
| Fax:     | 0351 458-5175                             |

• Bei technischen Problemen wenden Sie sich bitte an

#### Herrn Christoph Wolf

| Mail:    | Christoph.Wolf@uniklinikum-dresden.de |
|----------|---------------------------------------|
| Telefon: | 0351 458-3590                         |
| Fax:     | 0351 458-4322                         |